# РУКОВОДСТВО ПО ЭКСПЛУАТАЦИИ

# УСТРОЙСТВА ПЕЧАТАЮЩИЕ ПОРТАТИВНЫЕ UNS SP2/UNS SP2.01

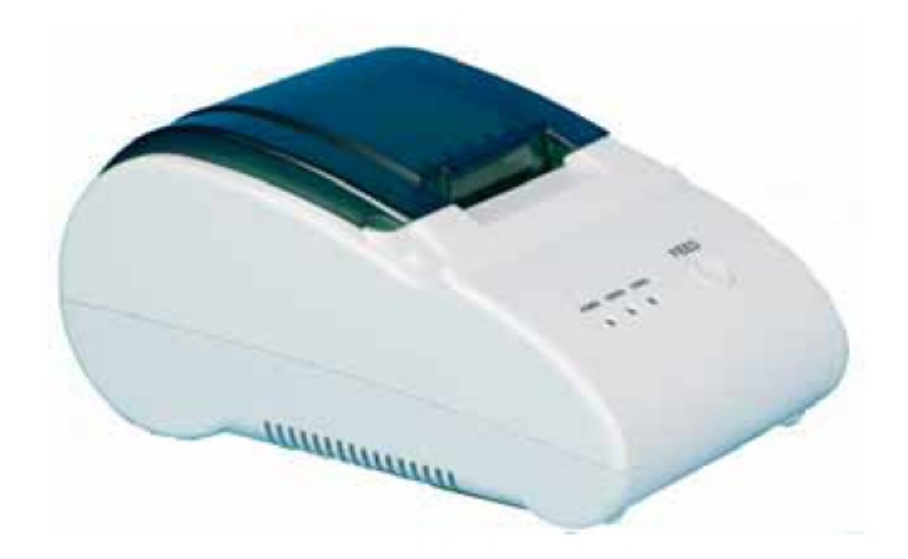

# Содержание:

- 1. Общая информация.
- 2. Техническая характеристика.
- 3. Подключение.
- 4. Установка рулона бумаги.
- 5. Электропитание, кнопки и индикаторы.
- 6. Самопроверка печатающего устройства.
- 7. Последовательный интерфейс.
- 8. Параллельный интерфейс.
- 9. Интерфейс денежного ящика.
- 10. Чистка печатающего устройства.
- 11. Типичные неполадки.
- 12. Установка программного обеспечения.
- 13. Список (состав) команд.
- 14. Кодовый список международных символов.

# Компания «Восток» благодарит вас за покупку принтера UNS SP2/UNS SP2.01 производства НАУЧНО-ПРОИЗВОДСТВЕННОЙ ФИРМЫ ЮНИСИСТЕМ.

Благодаря своим компактным размерам, простоте и надежности в эксплуатации, данное универсальное печатающее устройство может применяться в торговле, предприятиях общественного питания, банках, медицине, промышленности и т.д.

Инструкции по соблюдению правил безопасности:

- не прикасаться чем-либо к головке печатающего механизма;

- не изгибать чрезмерно шнур питания и не ставить на него тяжелые предметы;

- использовать только соответствующие данной модели аксессуары, не разбирать и не ремонтировать самостоятельно;

- устанавливать принтер на устойчивую поверхность. Выбирайте поверхность твердую и ровную, при установке на которую, принтер не будет подвергаться вибрациям;

- избегайте попадания воды и посторонних предметов в принтер;

- не подключайте шнур телефонной линии к разъему для подключения внешних устройств;

- рекомендуется отключать принтер от электропитания, если принтер не эксплуатируется в течение продолжительного времени.

#### 1. Общая информация

- Протокол команд стандарта ESC/POS

- Поддержка печати штрих-кодов

- Высокоскоростная и бесшумная термопечать

- Возможно использование режима страницы

- Высокая надежность механизма

- Возможность изменения скорости передачи интерфейса

- Возможность выбора по умолчанию кодовой таблицы

- Возможность повторения операции и печати копии

- Легкая загрузка бумаги

- Простота выполнения таких видов обслуживания, как чистка печатающей головки

- Встроенный интерфейс обеспечивает возможности управления денежным ящиком

#### 2. Техническая характеристика:

Метод печати: линейная термопечать Скорость печати: 50 мм в секунду Ширина бумаги: 58 мм Количество точек в линии: 384 точек/линия Плотность печати 8 т/мм Ширина печати: 48 мм Срок службы по абразивности: 100 км бумажной ленты

Головка печатающего устройства имеет функцию защиты от перегрева. В случае перегрева, принтер останавливает печать и переходит в режим offline. После понижения температуры, принтер возвращается в режим online и продолжает печать автоматически.

Печать символов: печать символов обычной/двойной ширины, настройка междустрочного интервала.

Шрифт А: 12\*24 точки (1,25 на 3 мм) При двойной ширине: 24\*24 точки, 3\*3 мм

E-mail:vostok@pkf.dp.ua

Поддерживает загрузку и печать образов (логотипов) различной плотности

Кодовые таблицы: PC437/Katakana/PC850/PC860/PC863/PC865/PC866/West Europe/Greek/Hebrew/East Europe/Iran/WPC1252/ WPC1251

Типы штрих-кодов:UPC-A/UPC-E/JAN13 (EAN13)/JAN8 (EAN8)/ CODE39/ CODEBAR/ ITF/CODE93/CODE128

### Бумага:

- 1) Вид бумаги: термобумага
- 2) Форма: бумажный рулон
- 3) Наружный диаметр бумажного рулона: 65 мм (макс.)
- 4) Тип: AF50KS-E/TF050KS-E или аналогичная
- 5) Диаметр катушки (шпули) бумажного рулона: 12 мм. (мин.)
- 6) Толщина бумаги: 0.06-0.08 мм

Примечание:

а) бумага не должна быть приклеена к катушке (шпуле) рулона

б) во избежание порчи бумаги, предохраняйте ее от воздействия пыли, химических и маслянистых веществ

в) избегайте трения поверхности бумаги о твердые предметы

г) не размещайте принтер в местах, где температура превышает  $+70^{\circ}$  С.

Команда печати: совместима с ESC/POS

Интерфейс: последовательный (UNS SP 2) или параллельный (UNS SP 2.01)

Питание – через внешний адаптер с входными параметрами: АС 110В/220В, 50-60Гц

Питание – через внешний адаптер с выходными параметрами: DC 8.5B/3A

Питание денежного ящика: DC 12B/1A

Рабочая температура: 0-45° С, влажность: 10-80%

Температура хранения: -10-50° С, влажность: 10-90%

#### Габариты: 114\*185\*90 мм

Вес: приблизительно 0,9 кг

#### 3. Подключение:

- Убедитесь, что печатающее устройство и компьютер отключены от сети, подключите разъем кабеля к разъему интерфейса данных печатающего устройства. Подключите другой конец кабеля к последовательному (9-контактная вилка) или к параллельному (25-контактная розетка) интерфейсу компьютера.
- 2) Подключите к разъему RJ-11 кабель денежного ящика.
- 3) Подключите адаптер электропитания из комплекта поставки.

## Примечание:

- 1. Необходимо использовать только тот адаптер, который поставляется с принтером.
- 2. Не подключайте кабель телефонной линии к интерфейсу денежного ящика.

#### 4. Установка рулона бумаги

В печатающем устройстве используется рулон с термобумагой шириной 58 мм. Установка осуществляется следующим образом:

- 1) Откройте верхнюю крышку.
- 2) Установите рулон термобумаги как указано на рисунке:

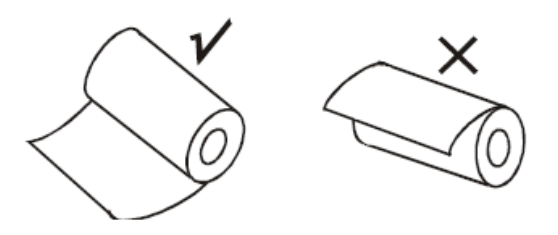

3) Протяните бумагу на некоторую длину наружу и закройте крышку.

#### 5. Электропитание, кнопки и индикаторы.

#### 5.1 Электропитание

Включатель/выключатель электропитания находится на задней стенке корпуса печатающего устройства, нажмите "ON" для включения и "OFF" для отключения.

5.2 Кнопки и индикаторы

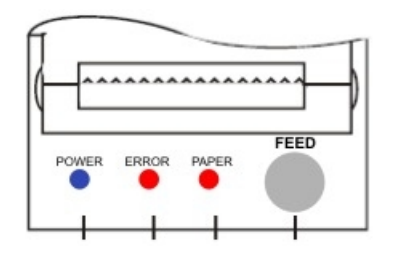

Кнопка прогона бумаги (FEED)

При горящем индикаторе «PAPER» или при печати кнопка «FEED» не работает. Если кнопку «FEED» удерживать, то бумага подается непрерывно.

Индикатор электропитания (POWER): синий. Индикатор горит постоянно при включенном печатающем устройстве.

Индикатор ошибки (ERROR): красный.

Включен: режим «принтер не готов» (OFFLINE) (состояние ошибки, кроме случаев прогона бумаги при помощи кнопки «FEED» и тестирования принтера). Отключен: бумага загружена (Нормальное состояние).

Индикатор состояния бумаги (PAPER): красный. Включен: указывает на приближение окончания бумаги. Отключен: бумага загружена (Нормальное состояние).

#### 6. Самопроверка печатающего устройства

Данная функция предназначена для проверки работы устройства, качества печати, версии программного обеспечения, текущих (по умолчанию) настроек.

1) Выполнение самопроверки:

Удерживайте кнопку «FEED», включите электропитание. Через 5 секунд отпустите кнопку.

2) Если устройство работает нормально, то оно должно автоматически начать печать страницы самопроверки, в которой будет указан номер версии программного обеспечения, тип и параметры связи, буквенно-цифровые символы кодовой таблицы, установленной по умолчанию.

в) Проверка печатающего устройства окончится с последующим сообщением: «completed» (завершено)

#### 7. Последовательный интерфейс

В печатающих устройствах UNS SP2 используется последовательный интерфейс RS232C: розетка D-SUB-25f, скорость передачи в бодах 9600, нет контроля на четность для данных 8-байтовой структуры, один или более стоповых битов, поддержка RTS/CTS (аппаратное управление потоком) и XON/XOFF (программное управление потоком) Handshake protocol.

Примечание. По требованию заказчика, изготовитель может установить следующие значения скорости передачи: 4800, 9600, 19200, 38400.

| Функции  |          |                  |                                        |
|----------|----------|------------------|----------------------------------------|
| Номер    | Название | Источник сигнала | Описание                               |
| контакта | сигнала  |                  |                                        |
| 2        | TXD      | Принтер          | При использовании XON/XOFF Handshake   |
|          |          |                  | Protocol, принтер передает контрольный |
|          |          |                  | код XON/XOFF                           |
| 3        | RXD      | Компьютер        | Принтер получает данные с компьютера   |
| 4        | RTS      | Принтер          | Указывает текущий статус печатающего   |
|          |          |                  | устройства: принтер занят или готов    |
|          |          |                  | получать данные                        |
| 7        | GND      | -                | Заземление сигнала                     |
| 20       | DTR      | Принтер          | Такой же, как RTS (Контакт 4)          |

-

7.1 Пример соединения последовательного интерфейса

Сторона печатающего устройства DB-25

Хост (управляющее устройство) POS RS-232 Разъем DB9

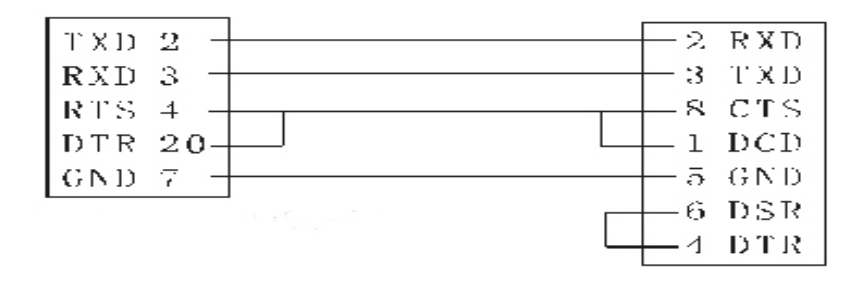

# 8. Параллельный интерфейс

Печатающие устройства UNS SP 2.01 используют 25-контактный разъем D-SUB(m) штыревого типа (вилка), 8-байтовый двухсторонний параллельный интерфейс, поддерживает BUSY/nAck Handshake protocol Функции:

| Номер    | Название | Источник | Описание                                      |  |  |  |  |  |
|----------|----------|----------|-----------------------------------------------|--|--|--|--|--|
| контакта | сигнала  | сигнала  |                                               |  |  |  |  |  |
| 1        | /STB     | Хост     | Компьютер устанавливает данные на линиях      |  |  |  |  |  |
|          |          |          | данных и импульсы STB                         |  |  |  |  |  |
| 2        | DATA0    | Хост     | Данные 8-битовой информации. Высокий          |  |  |  |  |  |
| 3        | DATA1    | Хост     | уровень сигнала соответствует логической «1». |  |  |  |  |  |
| 4        | DATA2    | Хост     | Низкий – логическому «0»                      |  |  |  |  |  |
| 5        | DATA3    | Хост     |                                               |  |  |  |  |  |
| 6        | DATA4    | Хост     |                                               |  |  |  |  |  |
| 7        | DATA5    | Хост     |                                               |  |  |  |  |  |
| 8        | DATA6    | Хост     |                                               |  |  |  |  |  |
| 9        | DATA7    | Хост     |                                               |  |  |  |  |  |
| 10       | nAck     | Принтер  | Принтер подтверждает, что получил             |  |  |  |  |  |
|          |          |          | предыдущий байт данных.                       |  |  |  |  |  |
| 11       | BUSY     | Принтер  | Принтер занят и не может получать данные      |  |  |  |  |  |
| 12       | GND      | -        | Заземление сигнала                            |  |  |  |  |  |
| 13       | Select   | Принтер  | Высокий электрический уровень                 |  |  |  |  |  |
| 14       | NC       | -        | Нет соединения                                |  |  |  |  |  |
| 15       | NError   | Принтер  | Сигнал ошибки печатающего устройства          |  |  |  |  |  |
| 16 17    | NC       | -        | Нет соединения                                |  |  |  |  |  |
| 18 25    | GND      | -        | Заземление сигнала                            |  |  |  |  |  |

## 9. Интерфейс денежного ящика.

Интерфейс денежного ящика, выполненный на 6-контактном разъеме RJ-11, выходной сигнал для управления денежным ящиком - DC 12B/1A

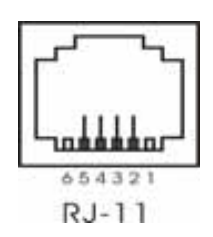

#### Назначение контакта

| Номер контакта | Название сигнала | Направление |
|----------------|------------------|-------------|
| 1              | NC               | Нет         |
| 2              | Frame GND        | Нет         |
| 3              | NC               | Нет         |
| 4              | Drive Signal     | Выход       |
| 5              | NC               | Нет         |
| 6              | NC               | Нет         |

Пример подключения денежного ящика.

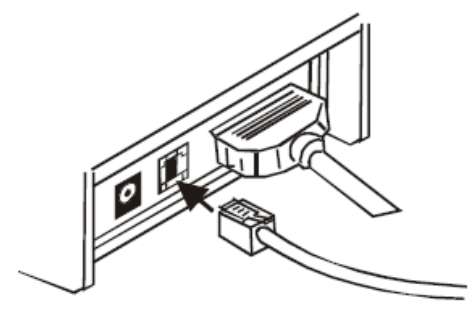

# 10. Чистка печатающего устройства

Чистка термоголовки

Предпосылки для чистки термоголовки:

а) нечеткая печать

б) нечеткость некоторых линий изображения

в) шум при прогоне бумаги

Метод чистки:

а) отключите печатающее устройство от сети, откройте крышку и удалите бумагу

б) подождите, пока термоголовка остынет после печати.

в) чтобы снять загрязнение (нагар) с поверхности термоголовки, вытрите ее с помощью мягкой ткани, смоченной изопропиловым спиртом

г) после того, как изопропиловый спирт полностью испарится, закройте крышку и проверьте печать.

Чистка датчика

Предпосылки для чистки датчика:

а) печать прерывается и подается сигнал об окончании бумаги

б) при окончании бумаги нет соответствующего сигнала

Метод чистки:

а) отключите печатающее устройство от сети, откройте крышку и удалите бумагу

б) чтобы снять пыль с поверхности сенсора, вытрите его с помощью мягкой ткани, смоченной изопропиловым спиртом

в) после того, как изопропиловый спирт полностью испарится, закройте крышку и проверьте печать.

Примечание:

- 1. Убедитесь, что питание печатающего устройства отключено.
- Термоголовку очень легко повредить, поэтому очищайте ее аккуратно, с помощью мягкой ткани. Старайтесь не поцарапать ее при чистке. Не используйте металлический инструмент.
- 3. Не используйте такие растворители, как ацетон и бензин.
- 4. Начинайте печать только после того, как изопропиловый спирт испарился.

# 11. Типичные неполадки

11.1 Индикатор «POWER» на контрольной панели не светится.

a) проверьте правильность соединения линии электропитания с печатающим устройством, адаптером, розеткой.

11.2 Индикатор «МОДЕ» светится постоянно, печатающее устройство не работает.

б) Отключите печатающее устройство от сети и проверьте, не смята (застряла) ли в нем бумага.

в) Если с бумагой все в порядке, а устройство после продолжительной работы остановилось, дайте термоголовке остынуть. Устройство начнет работу после охлаждения термоголовки.

г) В других случаях отключите устройство от сети и подключите через 10 минут.

11.3 Индикатор «MODE» включен, печатающее устройство не работает.

Проведите автономный тест печатающего устройства для проверки его нормальной работы. Проверьте следующие вопросы:

а) проверьте интерфейсы между печатающим устройством и компьютером.

б) может быть установки передачи данных между компьютером и печатающим

устройством отличаются. Убедитесь, что параметры интерфейса (настройка порта)

печатающего устройства такие же, как у компьютера.

в) обратитесь к дилерам или специалистам.

# 12. Установка программного обеспечения

Существует три способа работы с печатающим устройством:

1) Установка графического драйвера в Windows.

Установите драйвер печатающего устройства в папке «принтеры», указав путь для установки нового принтера на папку UNS-SP2\_01, которая поставляется на диске к данному устройству. Настройте порт компьютера в соответствии с текущими настройками порта принтера, которые печатаются при самопроверке. Отправленные на печать документы драйвер преобразует в соответствующие команды принтера. С помощью такого метода, печать осуществляется с помощью программы печати Windows, которая переводит (конвертирует) символ в графический растр (решетку).

2) Текстовый режим, непосредственная печать через последовательный/параллельный порт (обычно этот способ используется в ДОС).

В данном случае нет необходимости в использовании графического драйвера Windows, нужно только отправлять коды символов (обычный текст) в порт. Принтер аппаратно сгенерирует и распечатает соответствующий символ. В отличие от постраничной печати, при таком построчном способе печати удобней управлять принтером.

3) Непосредственное управление через порт

Используйте командное управление работой печатающего устройства. Устройство реализует стандартный ESC/POS состав команд.

## Примечание

В текстовых режимах (п.2 и п.3) порт должен быть свободен. Если используемый порт занят другими приложениями или драйверами, то в таких случаях необходимо:

- закрыть другие приложения, которые могут использовать этот порт;

- вывод драйверов перенаправить, например, в файл или в другой порт.

E-mail:vostok@pkf.dp.ua

| No | Команда               | Описание                                                |
|----|-----------------------|---------------------------------------------------------|
| 1  | LF                    | Печать и подача строки                                  |
| 2  | ESC SO                | Установка ширины символов                               |
| 3  | ESC DC4               | Отмена ширины символов (обычная ширина)                 |
| 4  | ESC ! n               | Установка режима печати                                 |
| 5  | ESC % n               | Выбор/отмена определяемого пользователем набора символа |
| 6  | ESC &                 | Установка набора символов определяемого пользователем   |
| 7  | ESC *m Nl nH d1I dk   | Выбор режима битового образа                            |
| 8  | ESC 2                 | Выбор заданного по умолчанию межстрочного интервала     |
| 9  | ESC 3 n               | Установка межстрочного интервала                        |
| 10 | ESC @                 | Инициализация печатающего устройства                    |
| 11 | ESC J n               | Печать и прогон бумаги                                  |
| 12 | ESC c 5 n             | Запуск/блокировка кнопок панели                         |
| 13 | ESC d n               | Печать и прогон n линий                                 |
| 14 | ESC p m tl t2         | Общий импульс для денежного ящика                       |
| 15 | ESC tn                | Выбор кодовой таблицы символов                          |
| 16 | GS*x y dlI dk         | Определение загруженного битового образа                |
| 17 | GS / m                | Печать загруженного битового образа                     |
| 18 | GS h n                | Выбор высоты штрих-кода                                 |
| 19 | GS w n                | Выбор ширины штрих-кода                                 |
| 20 | æ GS k m dlI dk NUL c | Печать штрих-кода                                       |
|    | GS k m n dlI dn       |                                                         |
| 21 | GS v 0 m xL xH yL yH  | Печать растрового битового изображения                  |
|    | dlI dk                |                                                         |
| 22 | FS &                  | Выбор режима определяемых пользователем символов        |
| 23 | FS.                   | Отмена режима определяемых пользователем символов       |
| 24 | FS 2 cl c2 dldk       | Определение символов пользователя                       |

# 13. Список (состав) команд

## 14. Кодовые таблицы символов (ESC tn)

По умолчанию установлена кодовая таблица 1251, по требованию заказчика производитель может установить любую из перечисленных таблиц. Для программного переключения кодовых таблиц в текстовом режиме используйте 15-ую команду ESC tn. Например, для переключения на 866, используйте последовательность <0x1b><0x74><0x11>, для переключения на 1251, используйте последовательность <0x1b><0x74><0x17>.

Для стран Европы и США:

|    | 0  | 1   | 2 | 3 | 4  | 5 | 6 | 7 | 8 | 9 | A | В   | C   | D | Е              | F  |
|----|----|-----|---|---|----|---|---|---|---|---|---|-----|-----|---|----------------|----|
| 20 |    | !   |   | # | \$ | % | & | , | ( | ) | * | +   | ,   | - |                | /  |
| 30 | 0  | 1   | 2 | 3 | 4  | 5 | 6 | 7 | 8 | 9 | : | ;   | <   | = | Σ              | ?  |
| 40 | 0  | Α   | В | C | D  | Ε | F | G | Н | Ι | J | К   | L   | М | Ν              | 0  |
| 50 | Ρ  | Q   | R | S | T  | U | ۷ | ¥ | Х | Y | Ζ | Γ   | ١   | ] | ^              | _  |
| 60 | `  | а   | Ь | С | d  | e | f | g | h | i | j | k   | Ι   | m | n              | 0  |
| 70 | Р  | q   | r | s | t  | u | v | w | х | У | z | {   | ł   | } | ~              | €  |
| 80 | Ç  | ü   | é | â | ä  | à | å | ç | ê | ë | è | ï   | î   | ì | Ä              | Å  |
| 90 | É  | 8   | Æ | ô | ö  | ò | û | ù | ÿ | Ö | Ü | ¢   | £   | ¥ | R              | f  |
| AO | á  | í   | Ó | ú | ñ  | Ñ | a | ō | ė | - | 7 | 1/2 | 1/4 | i | «              | >> |
| BO | Ş. | 383 | * | Ι | +  | 1 | 1 | Π | ٦ | ł |   | ก   | ī   | Ш | Ę              | ٦  |
| CO | L  | T   | т | ŀ | -  | ł | F | ╟ | L | ī | Τ | īī  | ŀ   | = | <del>ا</del> ل | ⊥  |
| DO | ш  | ₹   | π | ш | F  | F | п | # | ŧ | ٦ | г |     |     | I | Ι              |    |
| E0 | α  | ß   | Γ | π | Σ  | ٥ | μ | τ | Φ | θ | Ω | δ   | ω   | ø | e              | Π  |
| F0 | ≡  | Ŧ   | Σ | ≤ | ſ  | J | ÷ | ≈ | • | ٠ | • | 1   | n   | 2 |                |    |

Для Украины:

| W  | findo                 | ws                      | Cyril                | lic S           | tand                 | lart                 | (PT 1           | 151,            | 125                                                   | 1)               |                |                 |                  |                                   |                       |                             |
|----|-----------------------|-------------------------|----------------------|-----------------|----------------------|----------------------|-----------------|-----------------|-------------------------------------------------------|------------------|----------------|-----------------|------------------|-----------------------------------|-----------------------|-----------------------------|
|    | 0                     | 1                       | 2                    | 3               | 4                    | 5                    | 6               | 7               | 8                                                     | 9                | A              | В               | С                | D                                 | Е                     | F                           |
| 20 | 32                    | !<br>33                 | <b>"</b><br>34       | #<br>35         | \$ <sub>36</sub>     | %<br>37              | &               | ,<br>39         | ( <sub>40</sub>                                       | )_41             | <b>*</b><br>42 | +               | ,<br>44          | - 45                              | 46                    | / 47                        |
| 30 | 0_48                  | 1_49                    | 2_50                 | 3 51            | 4 52                 | 5 <sub>53</sub>      | 6<br>54         | 7_55            | 8 <sub>56</sub>                                       | 9 <sub>57</sub>  | : 58           | ;<br>59         | < 60             | =<br>61                           | >                     | ?63                         |
| 40 | @<br>64               | A65                     | $\mathrm{B}_{_{66}}$ | C67             | $\mathrm{D}_{_{68}}$ | E69                  | F               | G <sub>71</sub> | $H_{_{72}}$                                           | I                | J<br>74        | K               | L<br>76          | $M_{_{77}}$                       | $\mathbf{N}_{_{78}}$  | O                           |
| 50 | $\mathbf{P}_{_{80}}$  | $Q_{_{\!\!81}}$         | R82                  | S83             | T84                  | $\mathrm{U}_{_{85}}$ | $V_{_{86}}$     | W<br>87         | X88                                                   | $Y_{_{89}}$      | Z<br>90        | [ <sub>91</sub> | $\setminus_{92}$ | ] <sub>93</sub>                   | ^<br>94               | 95                          |
| 60 | <b>`</b><br>96        | $a_{_{97}}$             | b                    | с <sub>99</sub> | d<br>100             | e<br>101             | f<br>102        | <b>g</b><br>103 | ${\displaystyle \mathop{\mathrm{h}}\limits_{_{104}}}$ | i<br>105         | j<br>106       | k<br>107        | 1                | $\mathop{\mathrm{m}}_{}_{_{109}}$ | $\mathbf{n}_{_{110}}$ | <b>0</b><br>111             |
| 70 | $\mathbf{p}_{_{112}}$ | $\mathbf{q}_{_{13}}$    | r<br>114             | <b>S</b><br>115 | t<br>116             | <b>u</b><br>117      | <b>V</b><br>118 | W<br>119        | X<br>120                                              | у<br>121         | Z<br>122       | {23             | 124              | }                                 | ~~<br>126             | □<br>127                    |
| 80 | €<br>128              | $\hat{\Gamma}_{_{129}}$ | '130                 | Ύ<br>131        | "132                 |                      | †<br>134        | <b>‡</b><br>135 | €<br>136                                              | <b>%0</b><br>137 | Љ              | ≺<br>139        | $H_{140}$        | Ŕ<br>141                          | $\mathbf{T}_{_{142}}$ | $\underset{_{143}}{\amalg}$ |
| 90 | $\hbar_{144}$         | ،<br>145                | ,<br>146             | "<br>147        | "<br>148             | •<br>149             | <br>150         | <br>151         | □<br>152                                              | тм<br>153        | љ<br>154       | ≻<br>155        | њ<br>156         | Ќ<br>157                          | $\hbar_{_{158}}$      | $\mathbf{U}_{159}$          |
| AO | 160                   | ў<br>161                | ў<br>162             | J<br>163        | Д<br>164             | Г<br>165             | ו<br>נ<br>166   | §<br>67         | Ë<br>168                                              | ©<br>169         | E<br>170       | ≪<br>171        |                  | -<br>173                          | ®<br>174              | Ϊ<br>175                    |
| B0 | 。<br>176              | ±                       | I<br>178             | i<br>179        | Г<br>180             | $\mu_{_{181}}$       | ¶               | 183             | ë<br>184                                              | Nº<br>185        | е<br>186       | ≽<br>187        | j<br>188         | S<br>189                          | <b>S</b><br>190       | <b>ï</b><br>191             |
| CO | A<br>192              | Б                       | B<br>194             | Г<br>195        | Д<br>196             | E<br>197             | Ж               | 3<br>199        | И                                                     | Й<br>201         | K<br>202       | Л<br>203        | $M_{_{204}}$     | $H_{205}$                         | O<br>206              | $\prod_{207}$               |
| DO | P208                  | C<br>209                | T                    | У<br>211        | $\Phi_{_{212}}$      | X<br>213             |                 | Ч<br>215        | Ш <sub>216</sub>                                      | Ш <sub>217</sub> | Ъ              | Ы<br>219        | Ь                | $\Theta_{221}$                    | $\mathrm{H}_{222}$    | Я<br>223                    |
| EO | <b>a</b><br>224       | б<br>225                | <b>B</b><br>226      | Г<br>227        | Д<br>228             | e<br>229             | ж<br>230        | 3<br>231        | И<br>232                                              | й<br>233         | K<br>234       | Л<br>235        | <b>M</b><br>236  | <b>H</b><br>237                   | 0<br>238              | П<br>239                    |
| FO | $p_{_{240}}$          | <b>C</b><br>241         | T<br>242             | у<br>243        | $\Phi_{_{244}}$      | X<br>245             | Ц<br>246        | Ч<br>247        | Ш<br>248                                              | Щ<br>249         | Ъ<br>250       | Ы<br>251        | <b>Ь</b><br>252  | Э<br>253                          | ю<br>254              | <b>Я</b><br>255             |

|    | .0               | .1               | .2                               | .3               | . 4                 | . 5              | . 6                                           | .7               | . 8              | . 9               | . A               | .В                | .c                | .D                  | . E                           | .F               |
|----|------------------|------------------|----------------------------------|------------------|---------------------|------------------|-----------------------------------------------|------------------|------------------|-------------------|-------------------|-------------------|-------------------|---------------------|-------------------------------|------------------|
| 8. | A<br>410         | Б<br>411         | <b>B</b><br>412                  | Г<br>413         | Д<br><sub>414</sub> | E<br>415         | Ж<br>416                                      | <b>3</b><br>417  | И<br>418         | <b>Й</b><br>419   | К<br>41А          | Л<br>41В          | <b>M</b><br>41C   | H<br>41D            | <b>O</b><br>41E               | ∏<br>41F         |
| 9. | <b>P</b><br>420  | <b>C</b><br>421  | T<br>422                         | <b>y</b><br>423  | Ф<br>424            | X<br>425         | Ц<br>426                                      | <b>प</b><br>427  | Щ<br>428         | Щ<br>429          | <b>Ъ</b><br>42а   | <b>Ы</b><br>42в   | <b>Ь</b><br>42С   | Э<br><sub>42D</sub> | Ю<br>42Е                      | <b>Я</b><br>42ғ  |
| A. | <b>a</b><br>430  | <b>б</b><br>431  | <b>B</b><br>432                  | Г<br>433         | Д<br>434            | <b>e</b><br>435  | <b>Ж</b><br>436                               | <b>3</b><br>437  | И<br>438         | <b>Й</b><br>439   | <b>К</b><br>43А   | <b>Л</b><br>43В   | <b>M</b><br>43C   | <b>H</b><br>43D     | <b>0</b><br>43E               | П<br>43F         |
| в. | 2591             | 2592             | 2593                             | 2502             | 2524                | 2561             | <b>- </b><br>2562                             | <b>]</b><br>2556 | <b>T</b><br>2555 | <b>  </b><br>2563 | <b>  </b><br>2551 | <b>ח</b><br>2557  | <b></b><br>255D   | <b></b><br>255C     | <b>_</b><br>255B              | <b>7</b><br>2510 |
| c. | <b>L</b><br>2514 | <b>上</b><br>2534 | <b>T</b><br>252C                 | <b>–</b><br>251C | 2500                | +<br>253C        | 255E                                          | <b> </b><br>255₽ | <b>L</b><br>255A | <b>Г</b><br>2554  | <u>_</u><br>2569  | <b>TF</b><br>2566 | <b>IL</b><br>2560 | <br>2550            | <b>JL</b><br><b>T</b><br>256C | <b></b><br>2567  |
| D. | <b></b><br>2568  | <b>T</b><br>2564 | <b>∏</b><br>2565                 | <b>L</b><br>2559 | <b>L</b><br>2558    | <b>F</b><br>2552 | <b>Г</b><br>2553                              | <b>⋕</b><br>256₿ | 256A             | <b>_</b><br>2518  | <b>Г</b><br>250С  | 2588              | 2584              | 258C                | 2590                          | 2580             |
| E. | <b>p</b><br>440  | <b>C</b><br>441  | <b>T</b><br>442                  | <b>y</b><br>443  | $\Phi_{_{444}}$     | <b>X</b><br>445  | Ц<br>446                                      | <b>Ч</b><br>447  | Ⅲ<br>448         | Щ<br>449          | <b>Ъ</b><br>44А   | <b>Ы</b><br>44в   | <b>Ь</b><br>44С   | Э<br>44D            | <b>Ю</b><br>44Е               | <b>Я</b><br>44F  |
| F. | Ë<br>401         | <b>ë</b><br>451  | $\mathop{\mathrm{e}}_{{}_{404}}$ | <b>E</b><br>454  | <b>Ï</b><br>407     | <b>ï</b><br>457  | $\mathop{\mathbf{\breve{Y}}}_{_{40\text{E}}}$ | <b>ў</b><br>45Е  | <b>о</b><br>в0   | •<br>2219         | •<br>B7           | √<br>221A         | <b>No</b><br>2116 | <b>X</b><br>A4      | <b>2</b> 5A0                  | AO               |

# DOS/OEM Cyrillic Standard PC866